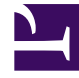

# **GENESYS**

This PDF is generated from authoritative online content, and is provided for convenience only. This PDF cannot be used for legal purposes. For authoritative understanding of what is and is not supported, always use the online content. To copy code samples, always use the online content.

## Performance DNA Administrator Guide

Questions

5/2/2025

To create a new question, right-click on the Content and hover over the **New Question** option.

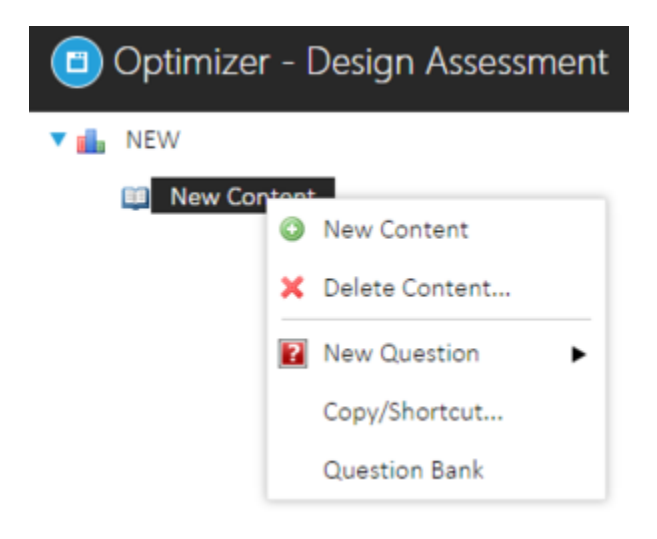

Select the appropriate question type when the **New Question** menu appears.

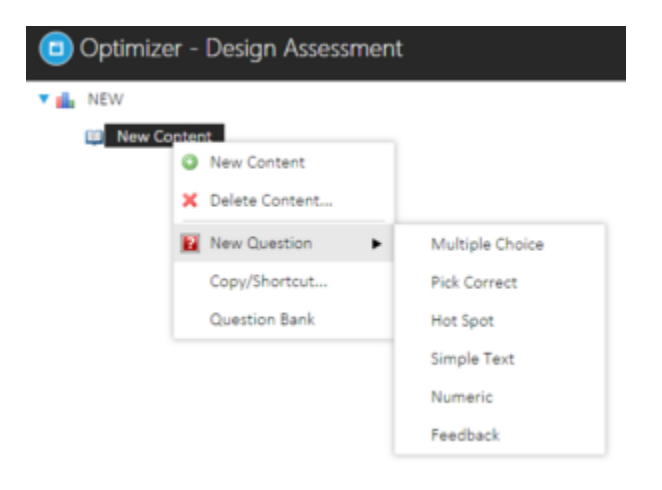

All questions (except feedback) have the option to be Critical or Mandatory and also have an option to request additional information.

Critical Questions must be answered correctly for the assessment to pass. If any Critical question is answered incorrectly, the assessment will fail regardless of the percentage scored.

Mandatory questions will always appear in the assessment.

Additional information may be provided with an answer which may allow "working out" or other information related to why someone chose that particular answer to a question.

In the example Multiple Choice question below, a default score of 1.00 will already be associated. There will also be the option to include an external URL along with a description of the URL site. This allows a link to be included in the question text for the user to click on to access. This allows the user to connect to an external page to search for the correct answer.

| Optimizer – Strakys Successed |                                                                                                    |  |
|-------------------------------|----------------------------------------------------------------------------------------------------|--|
|                               | Announcember (an internet) of a first of the life field.<br>There and you a table of the and the free fiber of a first of the first of a sec-<br>temporal control of the sected sected   |  |
|                               | and and the second second second second second second second second second second second second second second s                                                                                                    |  |
|                               | har of A las Init June adults of Against<br>Annya I                                                                                                    |  |
|                               | Matter basis can<br>be determined as a set of the first term of the set of the set of the set of the set of the set of the set of the<br>set of the set of the set of the set of the set of the set of the set of the set of the set of the set of the set of the<br>set of the set of the |  |
|                               | Company and Array                                                                                                    |  |
|                               | Territoria de la constancia de la constancia de la consta        |  |

To create a new answer, click on the **Insert New Answer** box.

There is also the option to change the question type between Multiple Choice and Pick Correct Answer.

| CO AT | - | Image | Me       | dia |               |           |   |  |
|-------|---|-------|----------|-----|---------------|-----------|---|--|
| B     | / | L.    | ۰<br>۸ • |     | <br>Font Name | Real font | 2 |  |
|       | 5 |       |          |     |               |           | _ |  |
|       |   |       |          |     |               |           |   |  |
|       |   |       |          |     |               |           |   |  |
|       |   |       |          |     |               |           |   |  |
|       |   |       |          |     |               |           |   |  |

The create new answer window will then be presented to enter the answer text.

**Image** and **Media** files may be embedded into questions. To embed an image, select **Image**. The following window will appear to browse for the desired image. After selecting **Upload Image** the image will appear below **Preview** to confirm that the correct image has been selected. To save the information return to the **Answer** tab to click on OK once the question has been completed.

Note: It is recommended that media files using the .FLV, .MP3 or .MP4 formats are used in Performance DNA. The in-built media player may work with other media formats but these are not supported.

| Answer | Image       | Media         |                                                                |   |
|--------|-------------|---------------|----------------------------------------------------------------|---|
|        |             |               | Select File                                                    | ^ |
|        | Select      | an image file | to upload. The allowed file types are: .jpg, .jpeg, .gif, .png |   |
| 1      | Choose file | No file chos  | sen                                                            |   |
| 0      | Upload Imag | 10            |                                                                |   |

| <ul> <li>▲ MAX</li> <li>■ Max Conset</li> <li>■ Max Conset</li> </ul>                                                                                                    | $\label{eq:linearise} \begin{bmatrix} Persing - Specific & Specific & Specific $ | Not Erone <sup>2</sup> arouae. |
|----------------------------------------------------------------------------------------------------|----------------------------------------------------------------------------------------------------|--------------------------------|
| Providente (Sections) (* 107) <b>/ 100) (* 100)</b>                                                                                                    |                                                                                                    |                                |
|                                                                                                    |                                                                                                    |                                |
| Designe                                                                                                    |                                                                                                    |                                |
| Not based constant<br>D to solve the fact image, see the axes or the right. Note may estimatly attach and<br>A Reason is a second for a largely provided split. Not least image will involve and<br>Constant Neurol (NN).<br>B: $A = 0$ , $A = 0$ , $B = 0$ , $A$ for the range of least later, $a = \frac{1}{2}$ | fie ar uites marlie se the question.<br>Here way your fait of answers.                                                                                                    | Cylind Insign<br>Cylind Marks  |
| New York (and the Construct                                                                                                    |                                                                                                    |                                |
| A familier<br>Interpreted Image<br>Sect.                                                                                                    |                                                                                                    |                                |

## **Hot Spot Questions**

Follow the instructions to define the hot spot answer area.

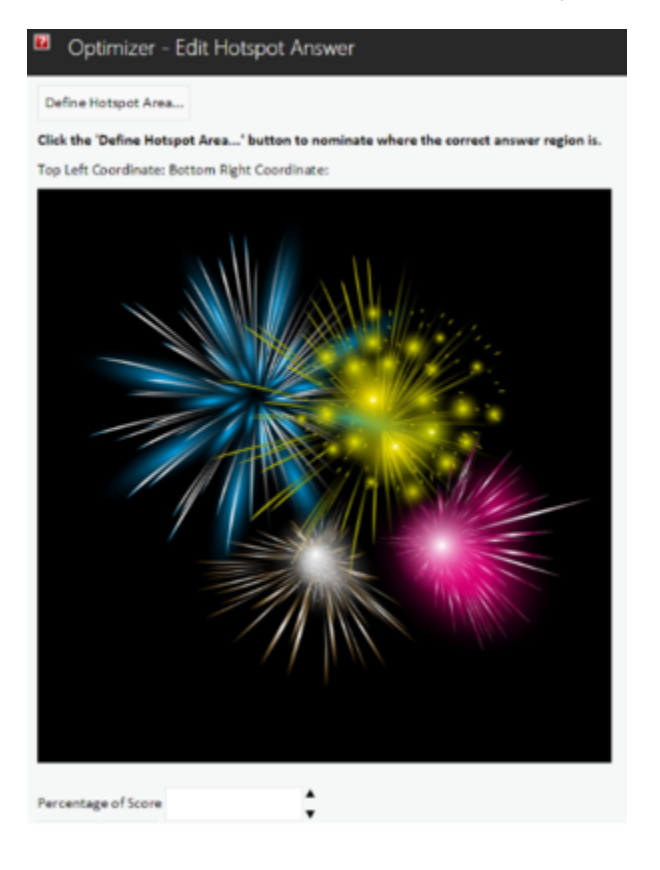

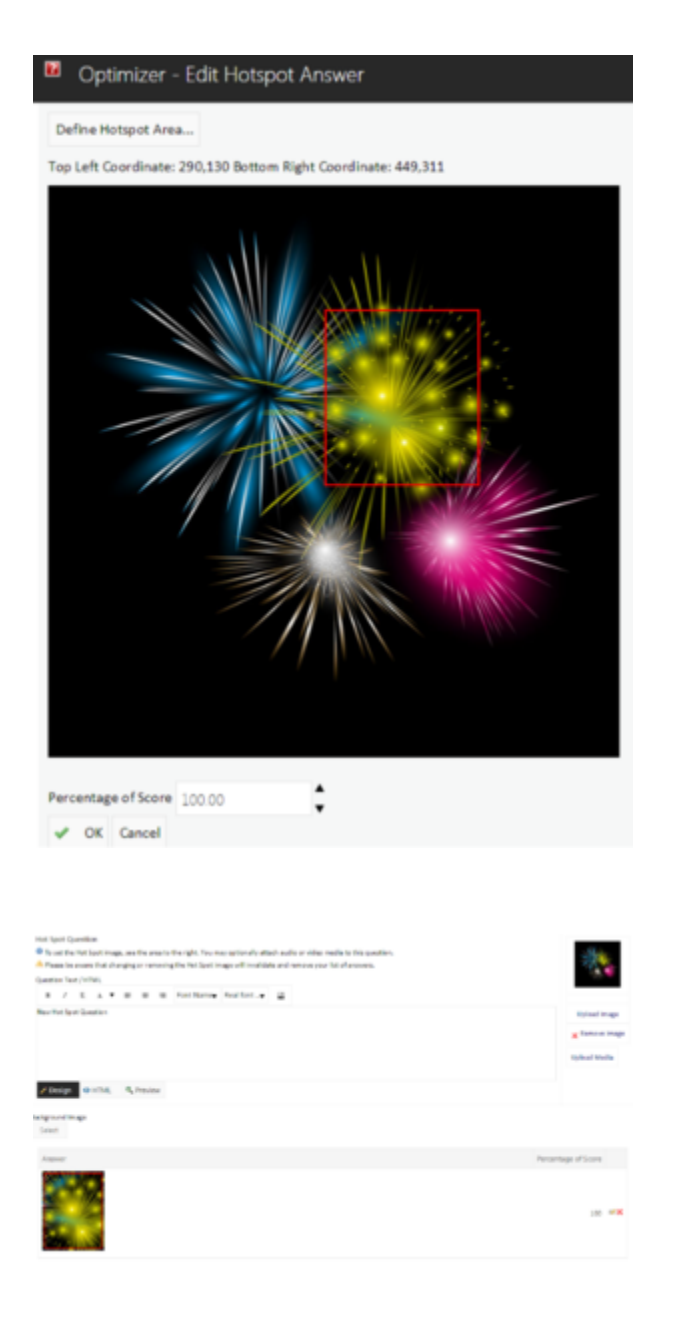

Select **Save** to save the completed Question.

Previous Question Next Question eff. Edit of Save X Cancel
When creating new Multiple Choice and Pick Correct Questions, add an initial "Do Not Know" answer.

#### **Simple Text Question**

| It is correct an asser has to be entered. | into the text loss, Both an image and audio or video media may be added to this type of specifics, | Upload Image  |
|-------------------------------------------|----------------------------------------------------------------------------------------------------|---------------|
| Question Text / William                   |                                                                                                    |               |
| 8 7 3 A * 8 8                             | E Furthane Relfort                                                                                 | Upe at theirs |
| / Deige @ albs: 9, Person                 |                                                                                                    |               |
| land that                                 |                                                                                                    |               |
| Anner                                     | Percentage of Score                                                                                |               |
| No possible answers have been added a     | e                                                                                                  |               |

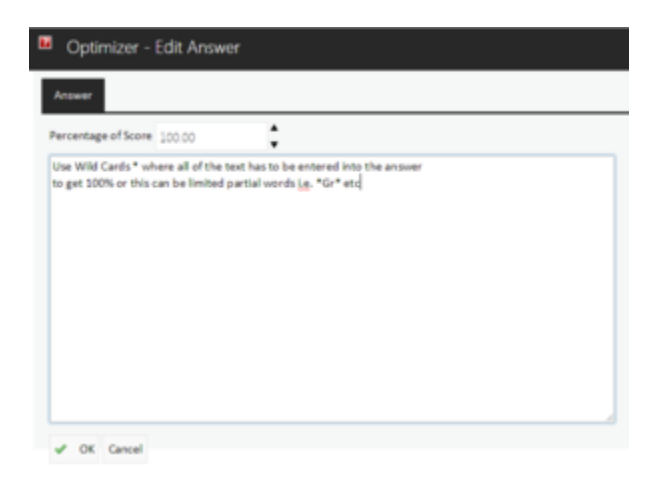

Wild card characters can be used when defining answer text for a simple text question. For example if a set of words are required to be entered in order, e.g. 'red', 'green', 'blue' the entered answer text should be: "\*red\*green\*blue\*" (without quotes). Alternatively, if the exact order of the words is not important, the entered text should follow the format: "\*red\*,\*green\*,\*blue\*" (without quotes). Note: commas in the expression must not be followed by space characters.

#### **Numeric Question**

| Optimizer - Edi     | it Answer |
|---------------------|-----------|
| Answer              |           |
| Percentage of Score | <b>A</b>  |
| Numeric Range       |           |
| Minimum             | Maximum   |
| V OK Cancel         |           |

trongly open

#### **Feedback Questions**

**Note:** Feedback questions cannot be combined with any other question types. Different content sections are created to separate feedback and non-feedback questions.

| Access                   |               | Recordings of Score |   |
|--------------------------|---------------|---------------------|---|
|                          |               |                     |   |
| 1                        |               |                     | - |
| 8                        |               | 4                   |   |
| 1                        |               |                     |   |
| 4                        |               |                     | - |
| 1                        |               | 20                  |   |
| Build Fredback Ratings   |               |                     |   |
| Maken ; Maken ; Build    |               |                     |   |
| Save Template            |               |                     |   |
| Peorthasis Template Name | Seve Remplate |                     |   |
|                          |               |                     |   |

After selecting **Build** the number of minimum and maximum ratings will be presented for completion. Clicking on **Build** will present the ratings to be completed. Click on the number at the left-hand side to enter the detail.

| Design                                         | B / U A V                                                                                                    |            | Calibri, C 🔻 | 16рх - | - 23 |                     |
|------------------------------------------------|----------------------------------------------------------------------------------------------------|------------|--------------|--------|------|---------------------|
| Design      OHTML     Q. Preview     OK Cancel |                                                                                                    |            |              |        |      |                     |
| P OK Cancel                                    | Design O HTML                                                                                                    | Q. Preview |              |        |      |                     |
|                                                | <ul> <li>OK Cancel</li> </ul>                                                                                                    |            |              |        |      |                     |
|                                                |                                                                                                    |            |              |        |      | Percentage of Score |
| Persetage d'Acce                               | diam'r a channe a channe a cha |            |              |        |      |                     |

To edit an existing question, select the question and click on **Edit**.

Previous Question Next Question II Edit 🖋 Save 🗙 Cancel

To delete a question right-click on the question and then select **Delete Question**.

10 **#** 

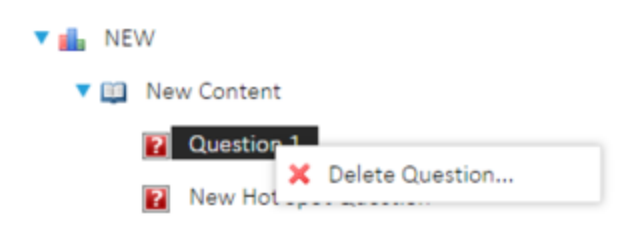

To use an existing template for a feedback question, first create a new question and then click on the **Use Template** button after selecting the desired template from the drop down box.

| Save Template           |              |              |       |
|-------------------------|--------------|--------------|-------|
| Feedback Template Name  |              | Save Templa  | ate   |
| Use Feedback Ratings To | emplate      |              |       |
| 1-5 disagree-agree 🔻    | Use Template | × Delete Tem | plate |

Once the assessment has been completed, click on the assessment name to access the additional functionality.

| Opinion - Serige Accounts                                                                                                    |                                                                                                    |                                                                                                    |   |
|----------------------------------------------------------------------------------------------------|----------------------------------------------------------------------------------------------------|----------------------------------------------------------------------------------------------------|---|
| A DESCRIPTION OF THE OWNER OF THE OWNER OWNER OF THE OWNER OF THE OWNER OF THE OWNER OF THE OWNER OF THE OWNER OF THE OWNER OF THE OWNER OF THE OWNER OF THE OWNER OF THE OWNER OF THE OWNER OF THE OWNER OF THE OWNER OF THE OWNER OF THE OWNER OF THE OWNER OF THE OWNER OF THE OWNER OWNER OF THE OWNER OWNER OWNER OWNER OWNER OWNER OWNER OWNER OWNER OWNER OWNER OWNER OWNER OWNER OWNER OWNER OWNER OWNER OWNER OWNER OWNER OWNER OWNER OWNER OWNER OWNER OWNER OWNER OWNER OWNER OWNER OWNER OWNER | Number of St. of the St. Cont.                                                                                                    |                                                                                                    | _ |
| The Later                                                                                                    | The second growth department of the large 1                                                                                                    | and the particular field file file file of an end                                                                 |   |
| age faster                                                                                                    | <ul> <li>Number 1</li> </ul>                                                                                                    |                                                                                                    |   |
|                                                                                                    | No. or a contract of the contract of the contr |                                                                                                    |   |
|                                                                                                    | ter bringer before tonig                                                                                                    | the other are any and an and and                                                                                  | _ |
|                                                                                                    | Assessment of the                                                                                                    | No.                                                                                                    |   |
|                                                                                                    | the share of the second second s                                                                                                    | to moderny ter                                                                                                    |   |
|                                                                                                    | August 18                                                                                                    | :                                                                                                    |   |
|                                                                                                    | Supervised Super-                                                                                                    |                                                                                                    |   |
|                                                                                                    | THE ATTAC ADDITION                                                                                                    |                                                                                                    |   |
|                                                                                                    | the second second secon |                                                                                                    |   |
|                                                                                                    | Tage of Assessment                                                                                                    |                                                                                                    |   |
|                                                                                                    | Nucleaked spin country and                                                                                                    | anged Telesconster (1) on only enjoyed to lines, while technically includes, or the Auguster Characentrase inter- |   |
|                                                                                                    | white a surface of the surveyor of                                                                                                    |                                                                                                    |   |
|                                                                                                    | distant.                                                                                                    |                                                                                                    |   |
|                                                                                                    | Assessment in an Intel                                                                                                    |                                                                                                    |   |
|                                                                                                    |                                                                                                    |                                                                                                    |   |